## ONO SOKKI

## DS-0221 汎用FFT解析

ヒルベルト変換を用いた時間軸波形の対数減衰率・減衰比の測定

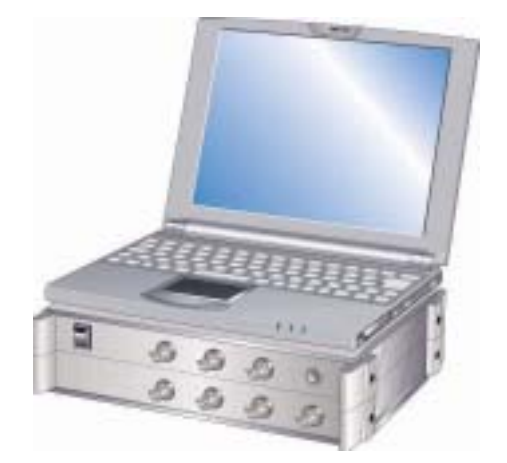

## 株式会社 小野測器

ヒルベルト変換を用いた時間軸波形の対数減衰率・減衰比の測定

画面を下図のように上:時間軸波形、中:ヒルベルト変換データ、下:パワースペクトル波形にするとやりやすい。中波形の右側に2.で説明する"現在のデルタカーソルで減衰比の計算をする"のチェックボックスが入っている状態を現している。

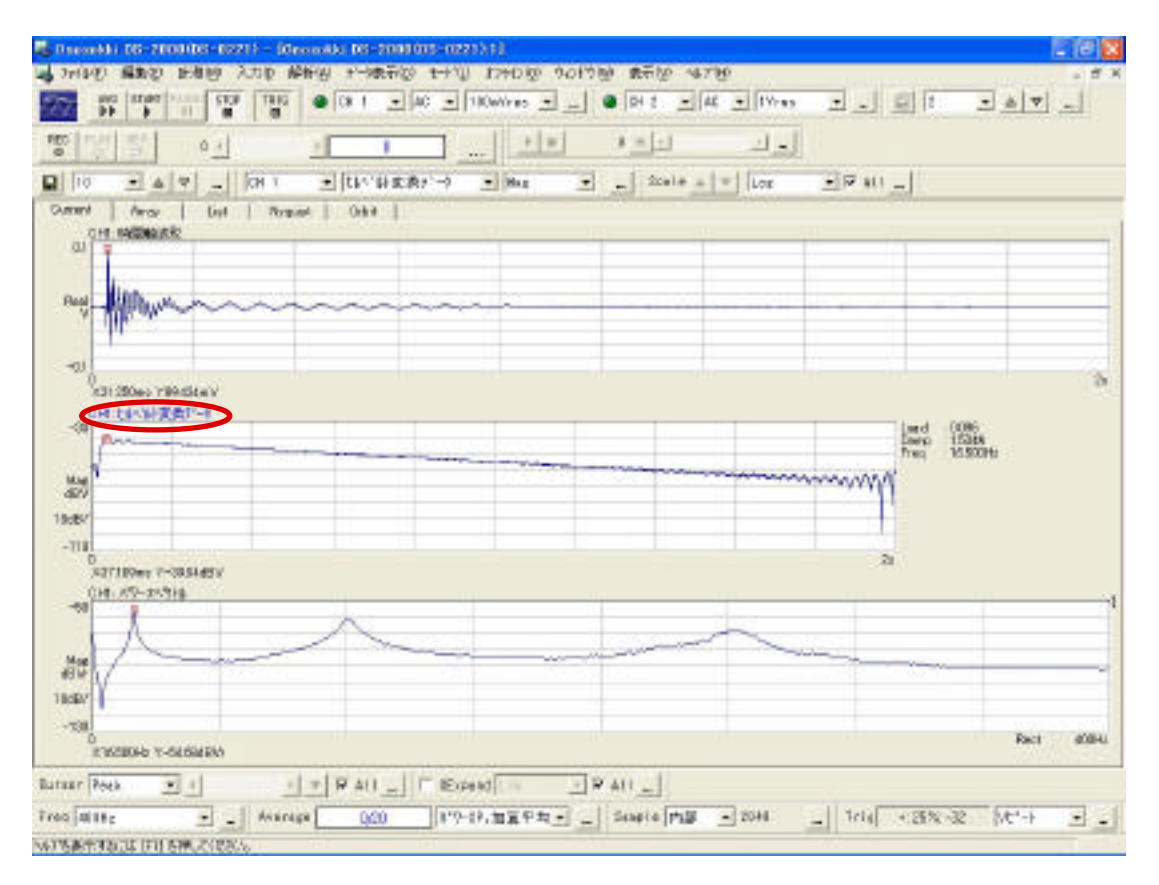

- 2.解析条件の設定
  - " 入力 " プルダウンメニューから " ウィンドゥ(窓関数 ) 設定 " を選択

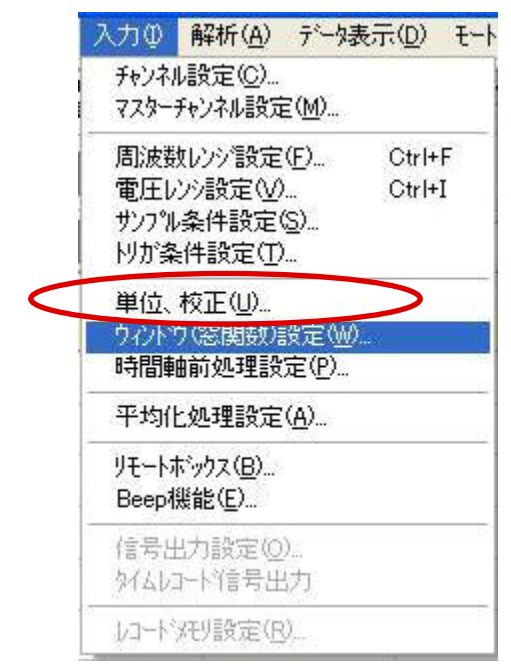

次のダイアログが出る。

| Set  | Exp        | Eorce User | L |
|------|------------|------------|---|
| CH1  | 1/39/7/25  | • 4        |   |
| CH2  | 1/2921=123 | <u> </u>   |   |
| CH3  | 1/2954123  |            |   |
| CH4  | 1/2021+125 | •          |   |
| CH5  | 1/2927115  | •          |   |
| CH6  | 1/292/#115 |            |   |
| CH7  | 1/2927+125 |            |   |
| CH8  | 1/2924123  | <u> </u>   |   |
| 口 全; | 6沙神殿定にて    | 詳細設定も同じにする |   |

"レクタンギュラ"を選択

測定はトリガを使用し、加算回数を数十回に指定し、パワースペクトルの加算に設定 し、スペクトルは加算しながらある程度きれいになったところで(帯域制限の時ある 程度きれいなスペクトルが必要)、更に時間軸波形が最も美しく採れた時点でコマン ド"STOP"

3.次に、必ず中画面(ヒルベルト変換データ)をアクティブにして、プルダウン メニューの "解析 "から "ヒルベルト演算 "を選択

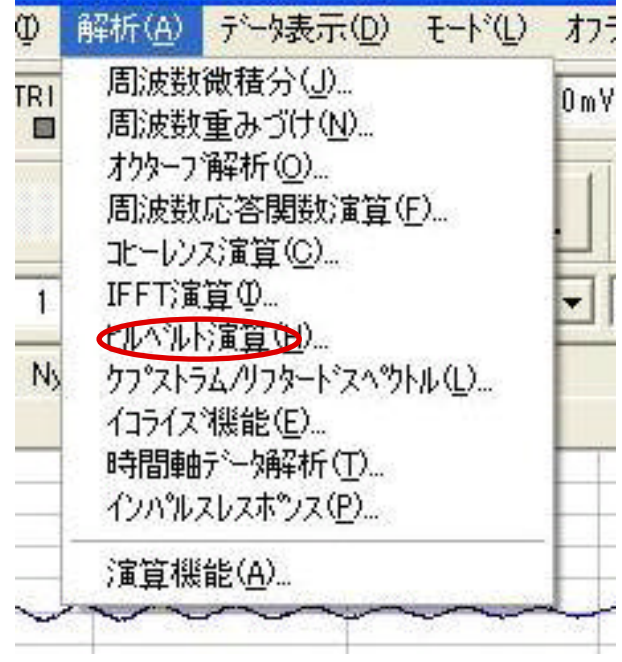

次のダイアログが現れる。

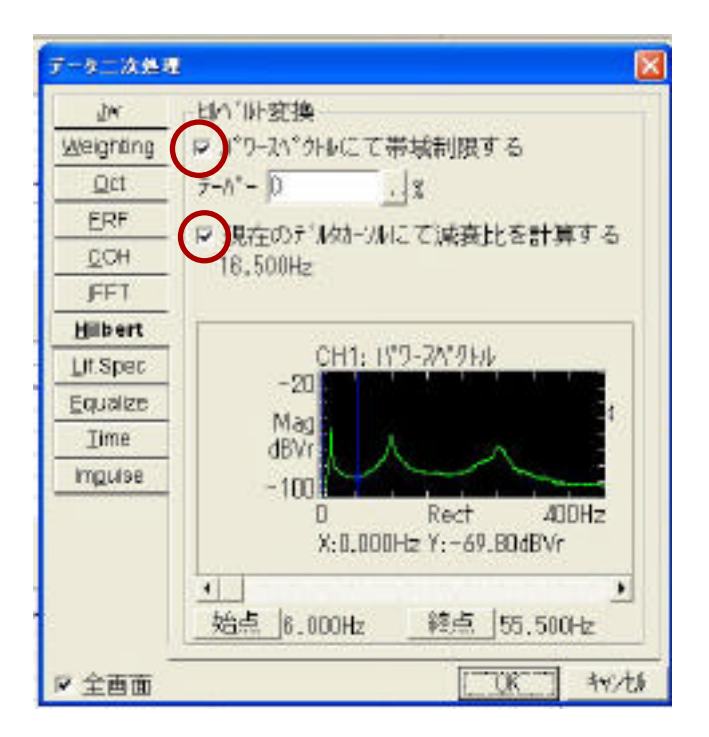

"パワースペクトルにて帯域制限する"と"現在のデルタカーソルで減衰比の計算 をする"のチェックボックスを入れる。

次にこの画面下のスペクトル波形の1次成分のみに帯域制限するため、下限周波数 位置をクリック。うまく指定できないときは ◀ 、▶ で移動。"始点"を押す。 同様に上限周波数を指定、"終点"を押す。この幅はなるべく広くとるのがこつ。 下図のように縦軸が対数表示されたエンベロープ波形が表示される。

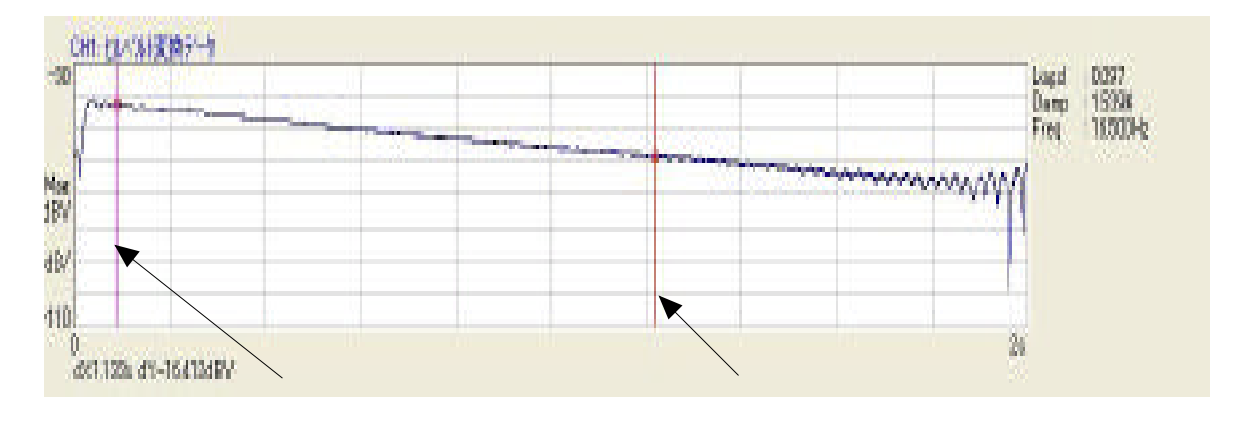

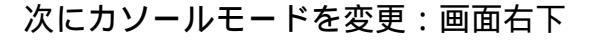

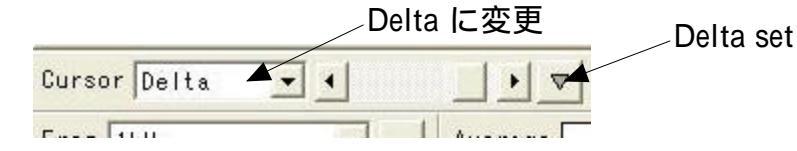

が

 "Cursol"を"Delta"に変更 起点をクリック(微調はパソコンの 有効) "Delta set" "Cursol"を終点に移動(微調も可能)
右側の表示を読みとる

Log d: 対数減衰率

Damp:減衰比

Freq.: 共振周波数 を表す。

## 3. 高次モードの測定例を示す。

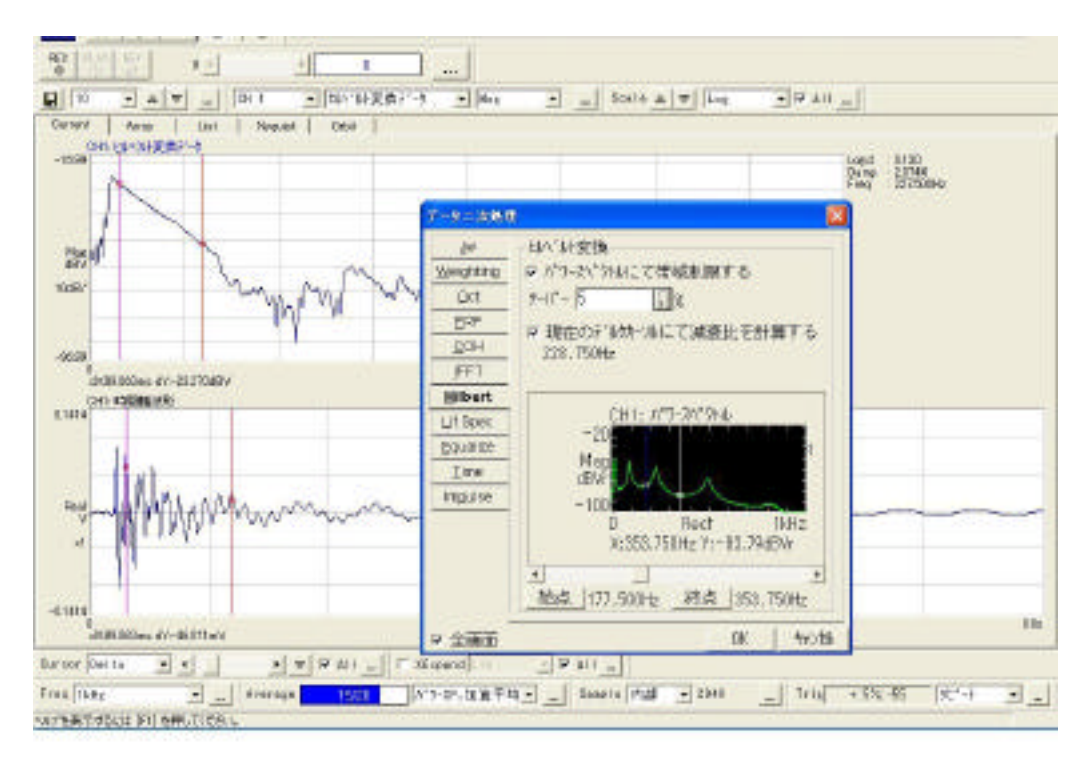

上記の図は3次モードの減衰を測定したものである。この図のように同じ減衰でも 直線部分が短くなるので、精度低下に注意を要する。なお上記図を得るために、帯域制 限の領域をなるべく広くし、テーパー機能を5%で使用して求めた。

帯域制限の幅及びテーパーの数値は、繰り返し変更し、直線部分がなるべく長くなるようにすることが必要である。

テーパー機能

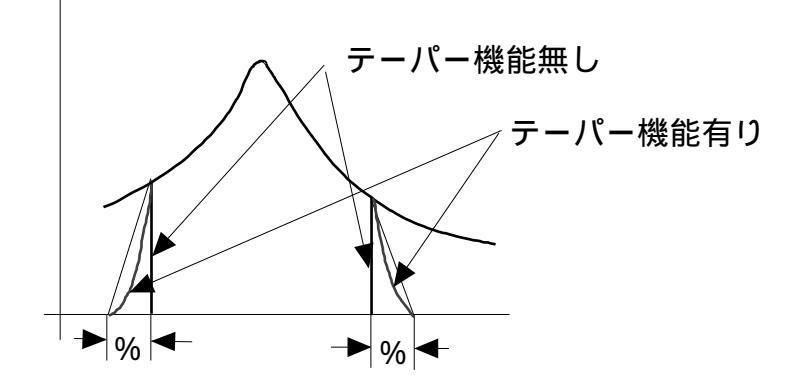

図のテーパー機能無しの様に指定した帯域内でスパッと切ると、スペクトルの波形に リンギングを生じる場合があり、この場合でもテーパー機能を使うと、そのリンギング が抑えられる。%は測定した全体を 100%とした割合である。 4.振幅依存性のある材料の測定例

下図は鋳物の測定例である。金属にはこのように振幅依存性(振幅が大きいと減衰が大きく、振幅が小さいと減衰が小さいものが多い)

この場合でも、帯域制限・テーパー機能は同じ要領で測定し、そのカソール位置を 変えて、対数減衰率・減衰比を計算するのが得策である。

この例では上の図が最大と思われる位置で、その減衰比は 6.35 %。下の図が最小 と思われる位置で、その減衰比は 2.57 %であった。

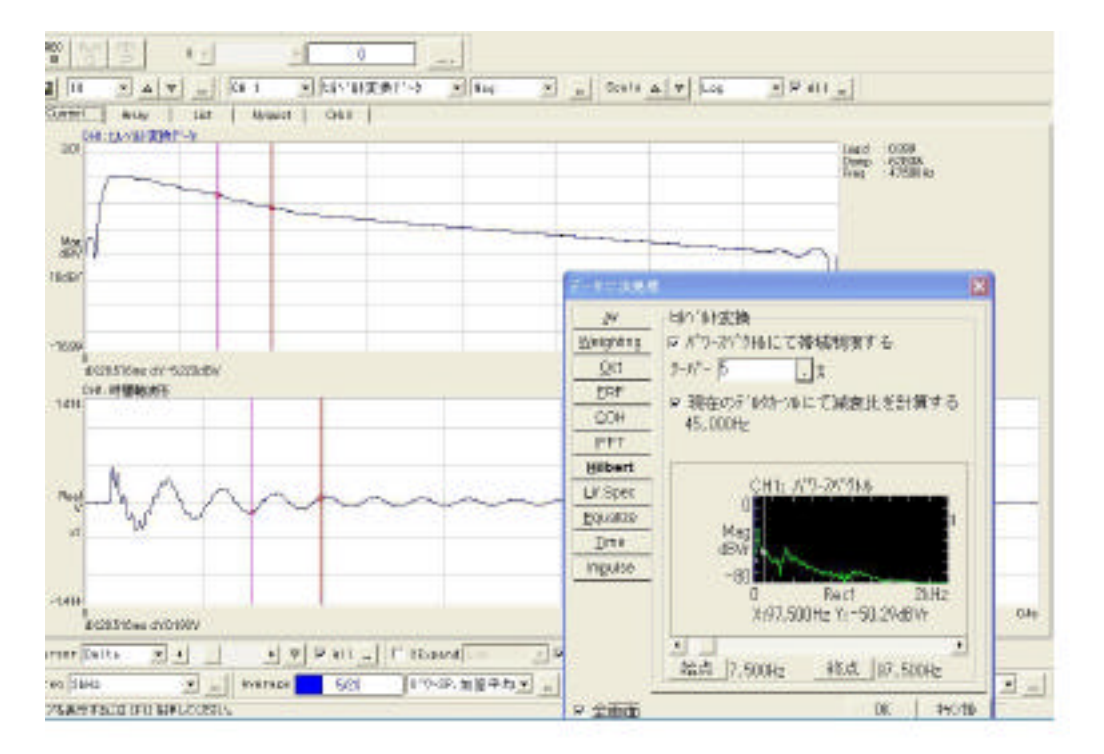

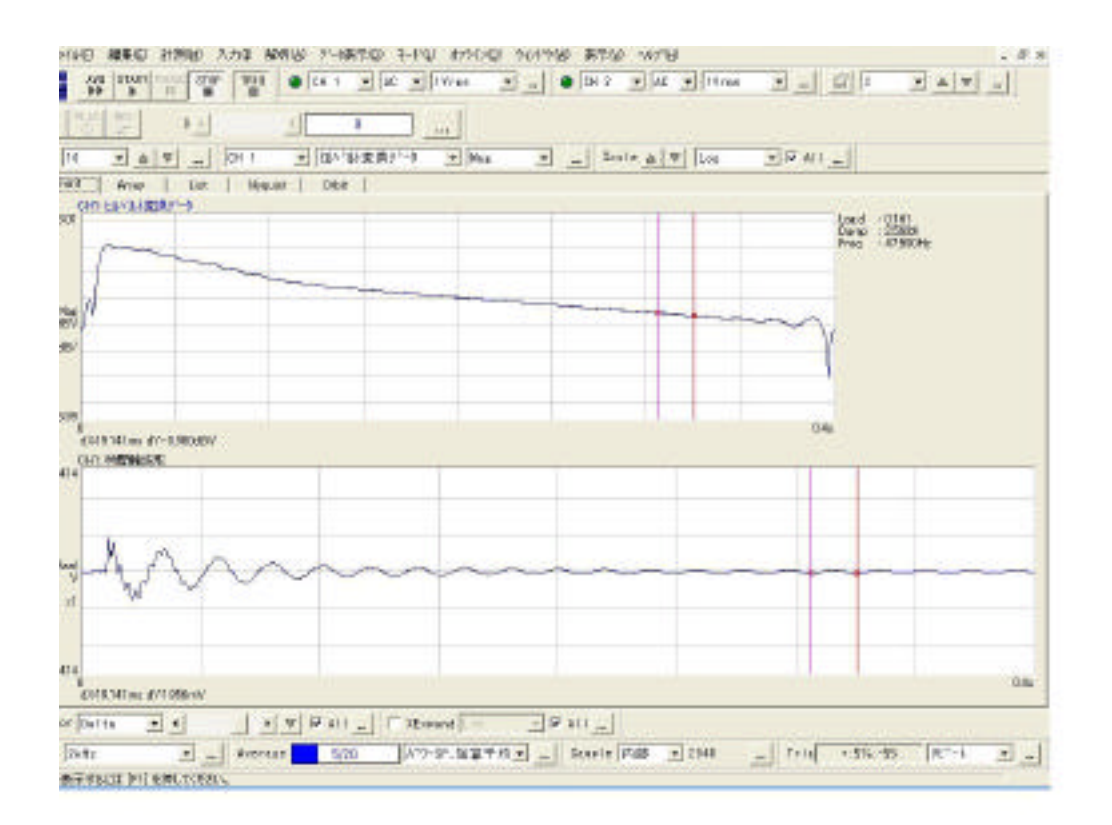